1. Download the free version of Filezilla directly from their website. (the App store version is PRO which requires a yearly subscription after one week).

https://filezilla-project.org/download.php?platform=osx

- 2. Install the App and open it. DO NOT use a third party archiver app to unzip the file (like WinZip, WinRAR etc..).
- 3. For the host enter cloud.creait.mun.ca
- 4. Enter your current MUN credentials for the username and password
- 5. Enter 22 for the port
- 6. Select "Quickconnect"

|                                                                                                    | - <b>-</b>                 | 🙁 🛃 見            | FileZ          | illa 🔊 💑       |                                 |                         |
|----------------------------------------------------------------------------------------------------|----------------------------|------------------|----------------|----------------|---------------------------------|-------------------------|
| Host: cloud.creait.mun.ca                                                                                                    | Username:                  | Password:        | Port: 22       | Quickconnect   |                                 |                         |
|                                                                                                    |                            |                  |                |                |                                 |                         |
| Local site: /Users/creaitisg/                                                                                                    |                            |                  |                |                |                                 |                         |
| > Constitution<br>> Volumes<br>Cores<br>dev<br>> dev<br>+ cores<br>- cores<br>- |                            |                  |                |                |                                 |                         |
| Filename 🔨                                                                                                    | Filesize Filetype          | Last modified    |                | Filename 🔨     | Filesize Filetype Last modified | Permissions Owner/Group |
| <u> </u>                                                                                                    |                            | 10/07/0000 10:1  |                |                |                                 |                         |
| .irash                                                                                                    | Directory                  | 13/07/2023 12:1  |                |                | N                               |                         |
| comig                                                                                                    | Directory                  | 13/07/2023 11:0  |                |                | Not connected to any server     |                         |
| ech                                                                                                    | Directory                  | 13/07/2023 11:5  |                |                |                                 |                         |
| Desktop                                                                                                    | Directory                  | 13/07/2023 11:3  |                |                |                                 |                         |
| Documents                                                                                                    | Directory                  | 28/11/2022 11:11 |                |                |                                 |                         |
| Downloads                                                                                                    | Directory                  | 13/07/2023 11:3  |                |                |                                 |                         |
| 🔁 Library                                                                                                    | Directory                  | 23/11/2022 14:3  |                |                |                                 |                         |
| Movies                                                                                                    | Directory                  | 23/11/2022 08:3  |                |                |                                 |                         |
| 🦲 Music                                                                                                    | Directory                  | 22/11/2022 13:3  |                |                |                                 |                         |
| 🦲 Pictures                                                                                                    | Directory                  | 22/11/2022 15:11 |                |                |                                 |                         |
| 🧰 Public                                                                                                    | Directory                  | 22/11/2022 13:3  |                |                |                                 |                         |
| .CFUserTextEncoding                                                                                                    | 8 File                     | 22/11/2022 13:3  |                |                |                                 |                         |
| .DS_Store                                                                                                    | 10,244 File                | 13/07/2023 11:3  |                |                |                                 |                         |
| .zsh_history                                                                                                    | 97 File                    | 13/07/2023 11:2  |                |                |                                 |                         |
| 3 files and 12 directories. To                                                                                                    | tal size: 10,349 bytes     |                  |                | Not connected. |                                 |                         |
| Server/Local file                                                                                                    | Direction Remote file      | Size P           | riority Status |                |                                 |                         |
|                                                                                                    |                            |                  |                |                |                                 |                         |
| Queued files Failed trans                                                                                                    | sters Successful transfers |                  |                |                |                                 |                         |
|                                                                                                    |                            |                  |                |                |                                 | 🙆 Queue: empty 🛛 🔿 🥥    |

- 7. Once connected in the "Remote site" dialogue box enter /mnt/nfs/ccart
- 8. Hit the drop down arrow next to the ccart folder to expand the folder list
- 9. Select the folder where you data is located

| Image: Image:                        | 🔎 🔍 sftp://kglangdo@cloud.creait.mun.ca - FileZilla                                                                                                    |                     |           |                   |       |                                                                                                    |                   |                           |               |  |  |  |  |
|----------------------------------------------------------------------------------------------------|----------------------------------------------------------------------------------------------------|---------------------|-----------|-------------------|-------|----------------------------------------------------------------------------------------------------|-------------------|---------------------------|---------------|--|--|--|--|
| <pre>test = for//cloadcradiant learnant kgingd0 Pasword:</pre>                                                                                                    |                                                                                                    |                     | 21        | s 🙁 🛃 🔜           | 📰 🖉   | 🥩 🆚                                                                                                    |                   |                           |               |  |  |  |  |
| Team         Team         Team <th< td=""><td>Host: sftp://cloud.creai</td><td>t.m Username:</td><td>kglangdo</td><td>Password: •••••</td><td>Port:</td><td>Quickconnect</td><td></td><td></td><td></td></th<>                                                                                                    | Host: sftp://cloud.creai                                                                                                    | t.m Username:       | kglangdo  | Password: •••••   | Port: | Quickconnect                                                                                                    |                   |                           |               |  |  |  |  |
| Local site:       /unin/hs/cact         Image: Construction of the set of the set of the                                                           | Status: Connected to cloud.creat.num.ca<br>Status: Listing directory listing of "home/users/kglangdo" successful<br>Status: Listing directory listing of "home/users/kglangdo" successful<br>Status: Listing directory listing of "home/users/kglangdo" successful<br>Status: Listing directory listing of "home/users/kglangdo" successful<br>Status: Listing directory listing of "home/users/kglangdo" successful |                     |           |                   |       |                                                                                                    |                   |                           |               |  |  |  |  |
| Sumasian and the second second secon | Local site: /Users/creai                                                                                                    | tisg/               |           |                   |       | Remote site: /mnt/nfs/ccar                                                                                                    | t                 |                           |               |  |  |  |  |
| Interctiony       13/07/2023 11:0       Filesize       Filesize       Filesize       Filesize       Permissions       Owner/Group         .putty       Directory       13/07/2023 11:0       Admin       Directory       09/05/2023 1       drwxrwx       ccartadmin .         .ssh       Directory       13/07/2023 11:3       MC       Directory       09/05/2023 1       drwxrwx       ccartadmin .         Desktop       Directory       28/11/2022 11:11       MS       Directory       09/05/2023 1       drwxrwx       ccartadmin .         Downloads       Directory       13/07/2023 11:3       MC       Directory       09/05/2023 1       drwxrwx       ccartadmin .         Downloads       Directory       23/01/2022 14:3       Mc       NMR       Directory       23/05/2023 1       drwxrwx       ccartadmin .         Movies       Directory       23/11/2022 08:3       Etst       Directory       23/05/2023 1       drwxrwx       ccartadmin .         Msic       Directory       22/11/2022 13:3       NMR       Directory       22/10/2021 1       drwxrwx       cot Domai         Jbic       Directory       29/11/2022 13:3       6       directories       Size       Priority<                                                                                                    | <ul> <li>Volumes</li> <li>Volumes</li> <li>bin</li> <li>cores</li> <li>dev</li> <li>etc</li> <li>home</li> <li>opt</li> <li>opt</li> <li>sbin</li> <li>tmp</li> </ul> Filename A                                                                                                    | Filesize            | Filetype  | Last modified     |       | <ul> <li>?</li> <li>?</li> <li>?&lt;</li></ul> |                   |                           |               |  |  |  |  |
| Directory       Directory       13/07/2023 11:3       Filename ∧       Filesze       Filesze       Last modified       Permissions       Owner/Group         .ssh       Directory       13/07/2023 11:3                                                                                              <                                                                                                    | .Trash                                                                                                    |                     | Directory | 13/07/2023 12:1   |       |                                                                                                    |                   |                           |               |  |  |  |  |
| aptity       Directory       13/07/2023 11:3       n.        ssh       Directory       13/07/2023 11:3       MC       Directory       09/05/2023 1 drwxrwx ccartadmin .         Desktop       Directory       28/11/2022 11:11       MC       Directory       01/11/2021 0 drwxrwx ccartadmin .         Documents       Directory       28/11/2022 11:11       MS       Directory       09/05/2023 1 drwxrwx ccartadmin .         Library       Directory       23/11/2022 14:3       NMR       Directory       28/05/2023 drwxrwx ccartadmin .         Movies       Directory       23/11/2022 14:3       NMR       Directory       28/05/2023 drwxrwx ccartadmin .         Movies       Directory       23/11/2022 14:3       NMR       Directory       22/10/2021 drwxrwx ccartadmin .         Music       Directory       23/11/2022 08:3       test       Directory       22/10/2021 1 drwxrwx coartadmin .         Pictures       Directory       22/11/2022 13:3       test       Directory       22/10/2021 1 drwxrwx root Domai        sh_history       97       File       13/07/2023 11:3       6       directories         Server/Local file       Direction       Remote file       Size Priority       Status                                                                                                    | .contig                                                                                                    |                     | Directory | 13/07/2023 11:0   |       | Filename ^                                                                                                    | Filesize Filetype | Last modified Permissions | Owner/Group   |  |  |  |  |
| Joint Cordy     Directory     13/07/2023 11:3     Admin     Directory     09/03/2023 11     diwarwar-x     ccartadmin .       Desktop     Directory     13/07/2023 11:3     MC     Directory     19/06/2023 1     diwarwar-x     ccartadmin .       Downloads     Directory     13/07/2023 11:3     MS     Directory     09/03/2022 1     diwarwar-x     ccartadmin .       Library     Directory     13/07/2023 11:3     MNR     Directory     09/03/2023     diwarwar-x     ccartadmin .       Movies     Directory     23/11/2022 04:3     NMR     Directory     23/05/2023     diwarwar-x     ccartadmin .       Music     Directory     22/11/2022 13:3     NMR     Directory     22/10/2021 1     diwarwar-x     ccartadmin .       Public     Directory     22/11/2022 13:3     test     Directory     22/10/2021 1     diwarwar-x     root Domai       .CFUserTextEncoding     8 File     13/07/2023 11:3     est     Directory     22/10/2021 1     diwarwar-x     root Domai       .Statistory     97 File     13/07/2023 11:3     6 directories         Server/Local file     Directory     Size Priority     Status                                                                                                    | seh                                                                                                    |                     | Directory | 13/07/2023 11:5   |       |                                                                                                    | Directory         | 00/0E/2022 1 drugsture    | ecortedmin    |  |  |  |  |
| Dicktory       Directory       28/11/2022 11:11       MS       Directory       19/06/2023 1       drwxrwx       cartadmin .         Downloads       Directory       28/11/2022 14:3       MS       Directory       08/03/2022 1       drwxrwx       cartadmin .         Library       Directory       23/11/2022 14:3       NMR       Directory       08/03/2022 1       drwxrwx       ccartadmin .         Movies       Directory       23/11/2022 08:3       NMR       Directory       23/05/2023       drwxrwx       ccartadmin .         Movies       Directory       22/11/2022 13:3       test       Directory       22/10/2021 1       drwxrwx       root Domai         Pictures       Directory       22/11/2022 13:3       test       Directory       22/10/2021 1       drwxrwx       root Domai         J.DS_Store       10,244       File       13/07/2023 11:3       6       directories       Server/Local file       Direction       Remote file       Size       Priority       Status         Gueued files       Failed transfers       Successful transfers       Successful transfers       Queue: empty       ©                                                                                                    | Deskton                                                                                                    |                     | Directory | 13/07/2023 11:3   |       |                                                                                                    | Directory         | 09/05/2023 1 drwxrwx      | ccartadmin .  |  |  |  |  |
| Downloads       Directory       13/07/2023 11:3       Mnova       Directory       08/03/2023       drwntwck- coartadmin .         Library       Directory       23/11/2022 14:3       NMR       Directory       23/05/2023       drwntwck- coartadmin .         Movies       Directory       23/11/2022 14:3       NMR       Directory       23/05/2023       drwntwck- coartadmin .         Movies       Directory       23/11/2022 13:3       test       Directory       22/10/2021 1       drwntwck- coartadmin .         Music       Directory       22/11/2022 15:3       test       Directory       22/10/2021 1       drwntwck- coartadmin .         Public       Directory       22/11/2022 13:3       test       Directory       22/10/2021 1       drwntwck- coartadmin .         J.CFUserTextEncoding       8       File       22/11/2022 13:3 <t< td=""><td>Documents</td><td></td><td>Directory</td><td>28/11/2022 11:11</td><td></td><td></td><td>Directory</td><td>19/06/2023 1 drwyrwy</td><td>ccartadmin .</td></t<>                                                                                                    | Documents                                                                                                    |                     | Directory | 28/11/2022 11:11  |       |                                                                                                    | Directory         | 19/06/2023 1 drwyrwy      | ccartadmin .  |  |  |  |  |
| Library Directory 23/11/2022 14:3 NMR Directory 23/05/2021 1 drwnwar & coartadmin .<br>Movies Directory 23/11/2022 08:3 test Directory 22/10/2021 1 drwnwar & coartadmin .<br>Music Directory 22/11/2022 13:3<br>Pictures Directory 22/11/2022 15:11<br>Public Directory 22/11/2022 15:11<br>. CFUserTextEncoding 8 File 22/11/2022 13:3<br>. CFUserTextEncoding 8 File 22/11/2022 13:3<br>. DS_Store 10,244 File 13/07/2023 11:3<br>3 files and 12 directories. Total size: 10,349 bytes 6 directories<br>Server/Local file Direction Remote file Size Priority Status<br>Queued files Failed transfers Successful transfers<br>Queue files Failed transfers Cuccesful transfers © Queue: empty © ©                                                                                                    | Downloads                                                                                                    |                     | Directory | 13/07/2023 11:3   |       | Moova                                                                                                    | Directory         | 08/03/2022 1 drwyrwyr-y   | ccartadmin .  |  |  |  |  |
| Movies       Directory       23/11/2022 08:3       Institution of the second data in the second data ind                                                      | Library                                                                                                    |                     | Directory | 23/11/2022 14:3   |       |                                                                                                    | Directory         | 23/05/2023 drwyrwyr-y     | ccartadmin .  |  |  |  |  |
| Music       Directory       22/11/2022 13:3         Pictures       Directory       22/11/2022 15:11         Public       Directory       22/11/2022 13:3         J.CFUserTextEncoding       8 File       22/11/2022 13:3         J.Sp.Store       10,244 File       13/07/2023 11:3         J.Sp.Store       10,244 File       13/07/2023 11:3         J.Sp.Store       10,244 File       13/07/2023 11:2         3 files and 12 directories. Total size: 10,349 bytes       6 directories         Server/Local file       Direction Remote file       Size Priority         Size       Priority       Status                                                                                                    | Movies                                                                                                    |                     | Directory | 23/11/2022 08:3.  |       | test                                                                                                    | Directory         | 22/10/2021 1 drwxrwx      | root Domai    |  |  |  |  |
| Pictures       Directory       22/11/2022 15:11         Public       Directory       22/11/2022 13:3         C.FU.serTextEncoding       8 File       22/11/2022 13:3         D.S_Store       10,244 File       13/07/2023 11:3         J.Sp_Story       97 File       13/07/2023 11:2         3 files and 12 directories. Total size: 10,349 bytes       6 directories         Server/Local file       Direction       Remote file         Size       Priority       Status                                                                                                    | Music                                                                                                    |                     | Directory | 22/11/2022 13:3   |       | - Teo                                                                                                    | Directory         |                           | root boingin. |  |  |  |  |
| Public       Directory       22/11/2022 13:3         J.CFUserTextEncoding       8 File       22/11/2022 13:3         J.Sp.Store       10,244       File       13/07/2023 11:3         J.zsh_history       97 File       13/07/2023 11:2         3 files and 12 directories. Total size: 10,349 bytes       6 directories         Server/Local file       Direction       Remote file         Size       Priority       Status                                                                                                    | Pictures                                                                                                    |                     | Directory | 22/11/2022 15:11. |       |                                                                                                    |                   |                           |               |  |  |  |  |
| CFUserTextEncoding       8 File       22/11/2022 13:3         D.S.Store       10,244 File       13/07/2023 11:3         .zsh_history       97 File       13/07/2023 11:2         3 files and 12 directories. Total size: 10,349 bytes       6 directories         Server/Local file       Direction       Remote file         Size       Priority       Status                                                                                                    | Public                                                                                                    |                     | Directory | 22/11/2022 13:3   |       |                                                                                                    |                   |                           |               |  |  |  |  |
| D.S. Store       10,244       File       13/07/2023 11:3         J.zsh_history       97       File       13/07/2023 11:2         3 files and 12 directories. Total size: 10,349 bytes       6 directories         Server/Local file       Direction       Remote file         Size       Priority       Status                                                                                                    | .CFUserTextEncoding                                                                                                    | 8                   | File      | 22/11/2022 13:3   |       |                                                                                                    |                   |                           |               |  |  |  |  |
| Image: Server/Local file       97 File       13/07/2023 11:2         3 files and 12 directories. Total size: 10,349 bytes       6 directories         Server/Local file       Direction       Remote file       Size         Priority       Status       6                                                                                                    | .DS_Store                                                                                                    | 10,244              | File      | 13/07/2023 11:3   |       |                                                                                                    |                   |                           |               |  |  |  |  |
| 3 files and 12 directories. Total size: 10,349 bytes       6 directories         Server/Local file       Direction       Remote file         Queued files       Failed transfers       Successful transfers                                                                                                    | .zsh_history                                                                                                    | 97                  | File      | 13/07/2023 11:2   |       |                                                                                                    |                   |                           |               |  |  |  |  |
| Server/Local file Direction Remote file Size Priority Status           Queued files         Failed transfers         Successful transfers                                                                                                    | 3 files and 12 directories                                                                                                    | s. Total size: 10,3 | 49 bytes  |                   |       | 6 directories                                                                                                    |                   |                           |               |  |  |  |  |
| 🙃 🖗 Queue: empty 🔊 🔊                                                                                                    | Oueued files Failed transfers Successful transfers                                                                                                    |                     |           |                   |       |                                                                                                    |                   |                           |               |  |  |  |  |
|                                                                                                    |                                                                                                    | - Junioro - Suc     | tunsie    |                   |       |                                                                                                    |                   | 🔒 🧿 Queue:                | empty 🔿 🥏     |  |  |  |  |